ขั้นตอนการขอใช้สถานที่และห้องประชุมโรงเรียนอยุธยาวิทยาลัย ผ่านระบบออนไลน์

1. เข้าสู่เว็บไซต์ ด้วย Google Chrome 🧧

พิมพ์ URL : meet.ayw.ac.th

 $\leftrightarrow$   $\rightarrow$  C  $\odot$  meet.ayw.ac.th

ระบบจะน้ำท่านเขาสู่งหน้าเพจ "ระบบการใช้งานสถานที่และห้องประชุม

โรงเรียนอยุธยาวิทยาลัย"

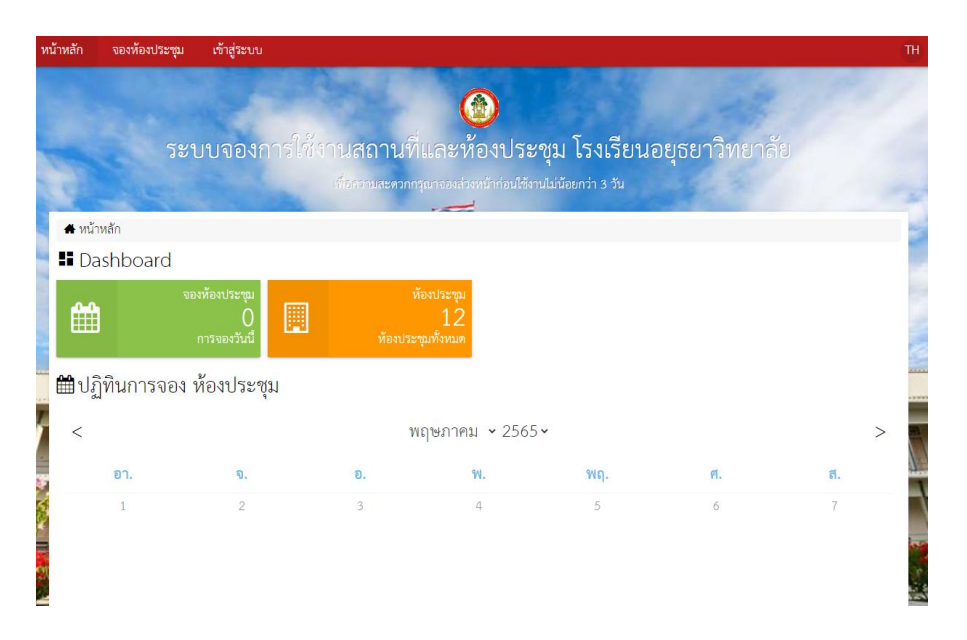

1. หากระบบมีปัญหา เข้าเพจไม่ได้

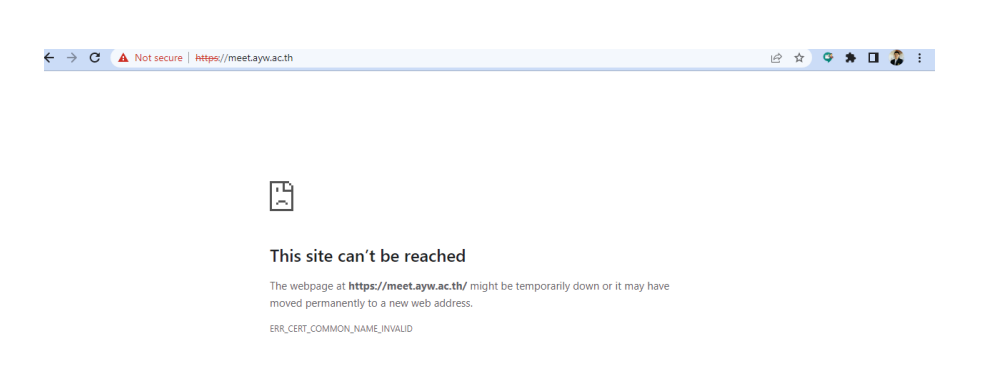

### ให้ดำเนินการแก้ไขตามขั้นตอน ดังนี้

| 1. | กดที่ | : | บริเวณมุมขวาบน |
|----|-------|---|----------------|
|    |       |   | ч              |

| ← → C ▲ Not secure   https://m | eet.ayw.ac.th                                                                                                    | ie 🖈 🍳 🗯 🖬 🤹 :    |
|--------------------------------|----------------------------------------------------------------------------------------------------|-------------------|
|                                |                                                                                                    | 1<br>กดที่ปุ่มนี้ |
|                                | This site can't be reached                                                                                                 |                   |
|                                | The webpage at https://meet.ayw.ac.th/ might be temporarily down or it may have<br>moved permanently to a new web address. |                   |
|                                | ERR_CERT_COMMON_NAME_INVALID                                                                                               |                   |

#### 2. เลือก Setting

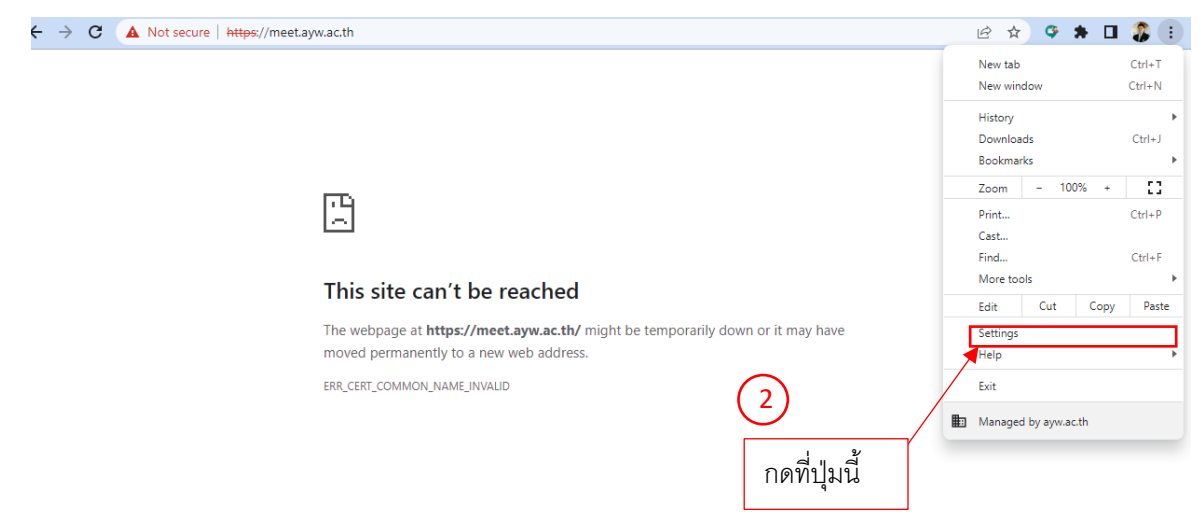

3. เลือก Privacy and Security

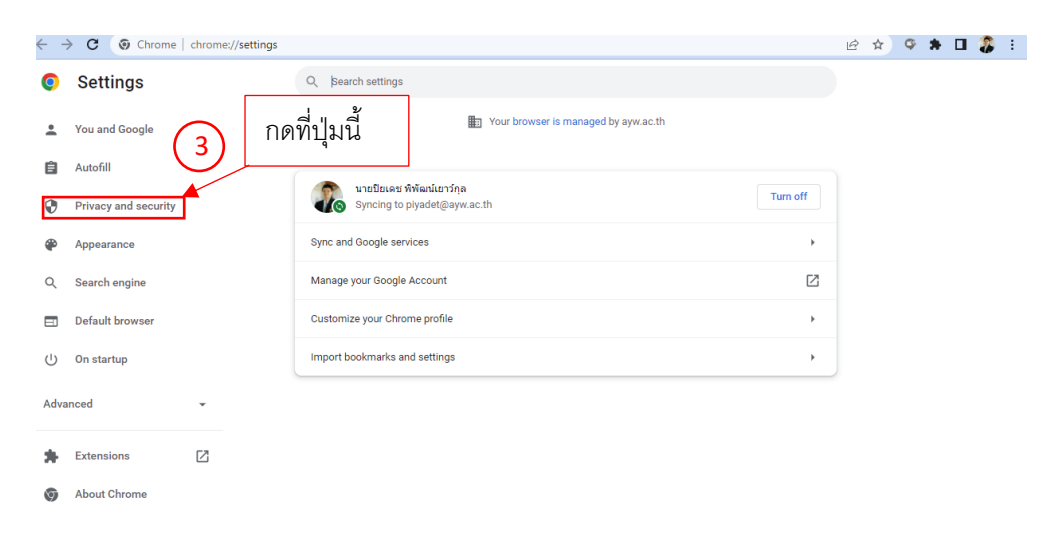

#### 4. เลือก Security

| ← -    | C 💿 Chrome                    | chrome://settings/pi | acy                                                                                                    | ŀ | ☆ | Ģ | * | 3 |
|--------|-------------------------------|----------------------|----------------------------------------------------------------------------------------------------|---|---|---|---|---|
| 0      | Settings                      |                      | Q Search settings                                                                                       |   |   |   |   |   |
| •      | You and Google                |                      | Your browser is managed by ayw.ac.th                                                                    |   |   |   |   |   |
| ê      | Autofill Privacy and security |                      | Chrome can help keep you safe from data breaches, bad extensions, and more Check now                    |   |   |   |   |   |
| ۲      | Appearance                    |                      | Privacy and security                                                                                    |   |   |   |   |   |
| م<br>ا | Search engine                 |                      | Clear browsing data Clear history, cookies, cache, and more                                             |   |   |   |   |   |
| U<br>U | On startup                    |                      | Cookies and other site data Third-party cookies are blocked in Incognito mode                           |   |   |   |   |   |
| Adva   | nced                          | *                    | Security Safe Browsing (protection from dangerous sites) and other security settings                    |   |   |   |   |   |
| *      | Extensions                    |                      | Site Settings<br>Controls what information sites can use any snow (location, camera, pop-ups, and more) |   |   |   |   |   |
| 0      | About Chrome                  |                      | ▲ Privacy Sandbox<br>Trial features are on<br>กดที่ปุ่มนี้                                              |   |   |   |   |   |

#### 5. เลือก 🔾 with Custom

| 0    | Settings             | Q          | Search settings                                                                                                    |  |  |  |  |
|------|----------------------|------------|----------------------------------------------------------------------------------------------------|--|--|--|--|
| •    | You and Google       |            | II. extension activity, and system information to nelp discover new threats, remporting links this data<br>to your Google Account when you're signed in, to protect you across Google apps. |  |  |  |  |
| Ê    | Autofill             | 0          | Standard protection<br>Standard protection against websites, downloads, and extensions that are known to be                                                                                 |  |  |  |  |
| 0    | Privacy and security | - T        | dangerous                                                                                                    |  |  |  |  |
| ۲    | Appearance           | 0          | No protection (not recommended)<br>Does not protect you against dangerous websites, downloads, and extensions. You'll still get Safe                                                        |  |  |  |  |
| Q    | Search engine        |            | browsing protection, where available, in other loogie services, like Gmail and Search.                                                                                                    |  |  |  |  |
|      | Default browser      | Ad         | Advanced                                                                                                    |  |  |  |  |
| Ċ    | On startup           | Alv<br>Upi | rays use secure connections grade navigations to HTTPS and warn you before loading sites that don't support it                                                                              |  |  |  |  |
| Adva | nced -               | Us<br>Def  | execure DNS emines how to connect to websites over a secure connection                                                                                                    |  |  |  |  |
| *    | Extensions           |            | With your current service provider     Secure DNS may not be available all the time                                                                                                    |  |  |  |  |
| 0    | About Chrome         |            | With Custom -                                                                                                    |  |  |  |  |
|      |                      |            | nดที่ปุ่มนี้                                                                                                    |  |  |  |  |

#### 6. เลือก Google (Public DNS)

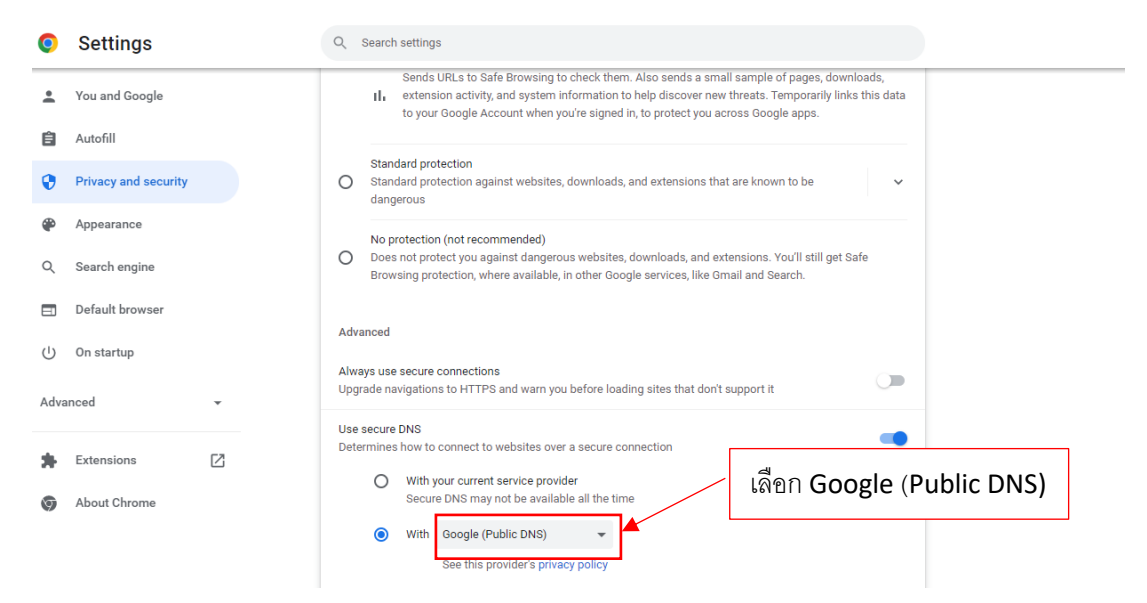

หลังจากนั้นปิด Google Chrome และเปิดใหม่ พิมพ์ URL : meet.ayw.ac.th จะเข้าใช้ งานได้ตามปกติ

# 2. การเข้าสู่ระบบ

2.1 กดเลือกเข้าสู่ระบบ

| หน้าหลัก | <b>จองห้องประ</b> ซุเ | ม เข้าสู่ระบบ                      |                 |                                |                   |               |    | TH |
|----------|-----------------------|------------------------------------|-----------------|--------------------------------|-------------------|---------------|----|----|
|          |                       |                                    |                 |                                |                   |               |    |    |
|          | 58                    | ะบบจองการใ                         | ช้งานสถานทิ     | และ กดที่ปุ่                   | มนี้ รงเรียนส     | วยุธยาวิทยาล้ | ย  |    |
|          |                       |                                    | เพื่อความสะดวกก | รุณาจองสวงหนากอนไซง            | านเมนอยกว่า 3 วัน |               |    | 1  |
| 🖨 หน้    | าหลัก                 |                                    |                 |                                |                   |               |    | -  |
| H Da     | ashboard              |                                    |                 |                                |                   |               |    |    |
| Ê        |                       | จองท้องประชุม<br>0<br>การจองวันนี้ | ทั่<br>ห้องประ  | ร้องประชุม<br>12<br>ชุมทั้งหมด |                   |               |    |    |
| 🛗 ปรู้   | <u> ว</u> ิทินการจอง  | ง ห้องประชุม                       |                 |                                |                   |               |    |    |
| <        |                       |                                    | ν               | เฤษภาคม 🗸 256                  | 5 🗸               |               |    | >  |
| F        | อา.                   | ຈ.                                 | ຍ.              | ٩٧.                            | พฤ.               | <b>A</b> .    | ส. | 7  |
|          | 1                     | 2                                  | 3               | 4                              | 5                 | 6             | 7  |    |
|          |                       |                                    |                 |                                |                   |               |    |    |

#### 2.2 Login with Facebook

| หน้าหลัก | จองห้องประชุม | เข้าสู่ระบบ |           |                       |                         |                | TH     |
|----------|---------------|-------------|-----------|-----------------------|-------------------------|----------------|--------|
| 1.       |               |             |           |                       |                         |                |        |
| -        |               |             | Simulao   |                       | โลงสี่งงงอง             | ມແມດອີກກາວດັບ  |        |
| 100      | ວະເ           | 10404113    | เขา เนิดม | านทและทองบวะขุม       | ะกาว ร มูก<br>เวงเวยนอย | ว้ออ.เวมเอ.เยอ |        |
| 1        |               |             |           |                       | NE CITION               |                | -      |
|          |               |             | 2.5       | 🗗 เข้าสู่ระบบ         | 2.1                     |                | 1 3    |
|          |               | 6 3         |           | Ū                     |                         |                |        |
|          | - 2 -         |             |           | 1 อีเมล               |                         |                | 241    |
| 4        | 1             | F           |           | 🔎 รหัสผาน             | -                       | *              | 1000   |
|          |               |             | [==]=     | เข้าสู่ระบบ           |                         |                |        |
| -        |               | Ball F      |           | f Login with Facebook |                         |                |        |
|          | -             |             | - Carlor  |                       |                         | THE SE         |        |
| 877      |               |             | Acres     | <b>NY TAX</b>         | (2)                     | กดที่ปุ่มนี้   |        |
|          | -             |             |           |                       |                         | - n            | - Do   |
|          |               |             |           | A THE A AND A DECK    |                         | - V            | Busine |

หมายเหตุ : เครื่องคอมพิวเตอร์เครื่องนั้นต้องลงชื่อเข้าใช้ Facebook ของเราไว้ก่อน

### 2.3 เลือกดำเนินการต่อในชื่อผู้ใช้ Facebook ของท่าน

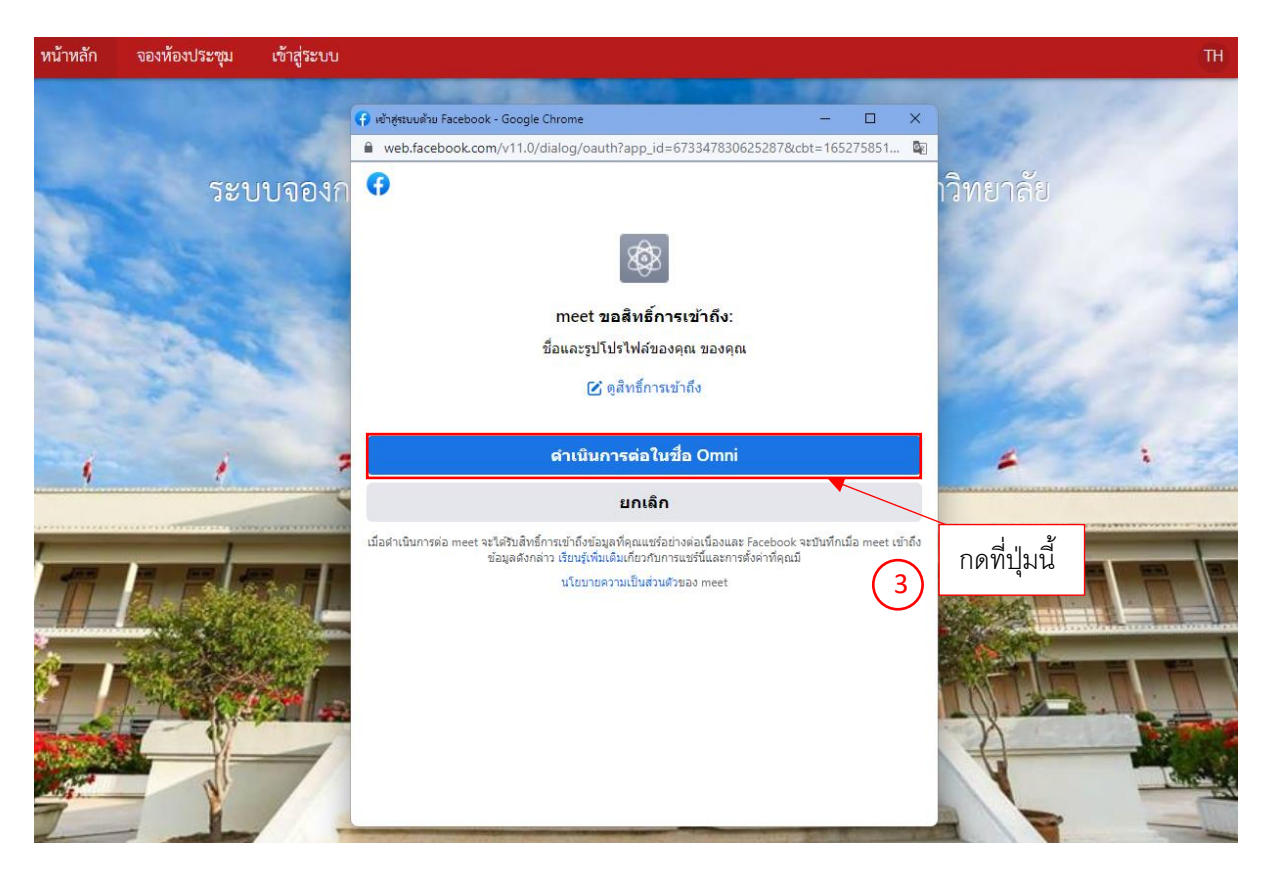

## 2.4 ระบบจะขึ้นข้อความ สวัสดีคุณ...... กดปุ่ม OK

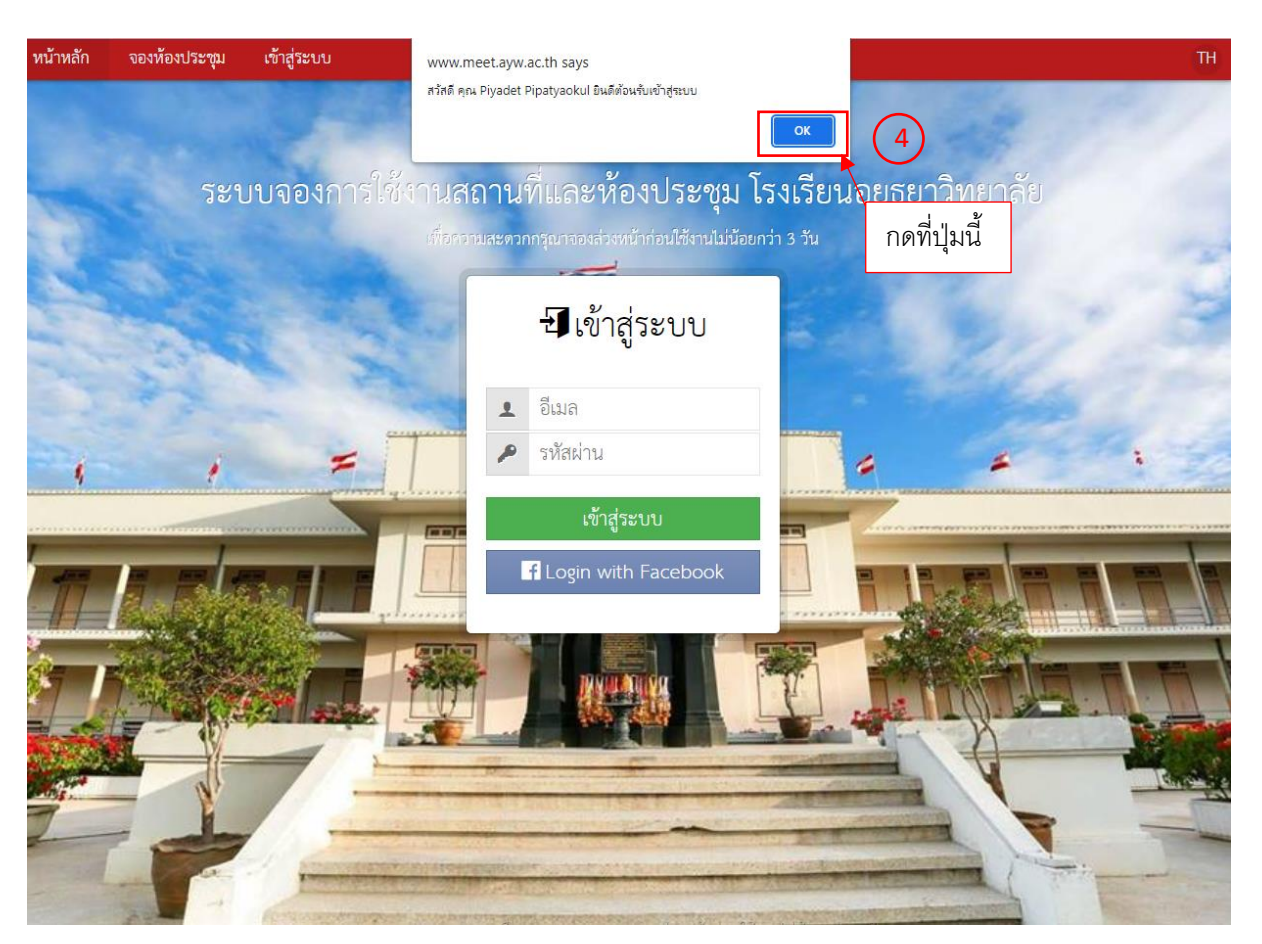

2.5 เมื่อเข้าสู่ระบบครั้งแรกให้แก้ไขข้อมูลส่วนตัว และ กรอกข้อมูลส่วนตัวให้ครบถ้วนเพื่อ สะดวกในการติดต่อหากเกิดปัญหาการใช้งาน

| หน้าหลัก               | จองห้องประชุม        | รายการจองของฉัน -                              | สวัสดี Piyadet Pipatyaokul                   | *                               |                       |           | TH   |
|------------------------|----------------------|------------------------------------------------|----------------------------------------------|---------------------------------|-----------------------|-----------|------|
|                        | ~v1                  | แนลองอารใช้                                    | แก้ไขข้อมูลส่วนตัว<br>ออกจากระบบ             |                                 |                       | าวิทยาลัย | P-// |
|                        | 101                  |                                                | <ul> <li>เพื่อความสะดวกกรุณาจองล่</li> </ul> | ทอง<br>กดที่ปุ่มนี้<br>วงหน้าก่ | <sup>มัน</sup><br>มัน |           | ~    |
| 🔺 หน้า                 | าหลัก                |                                                |                                              | -                               |                       |           |      |
| 💵 Da                   | ashboard             |                                                |                                              |                                 |                       |           |      |
| <b>(</b> ∰<br>()<br>() | จะ<br>)ุ๊ทินการจอง ( | งห้องประชุม<br>0<br>การจองวันนี้<br>ห้องประชุม | ห้องประชุม<br>12<br>ห้องประชุมทั้งหมด        |                                 |                       |           |      |
| <                      |                      |                                                | พฤษภาศ                                       | าม • 2565 •                     |                       |           | >    |
| s.                     | อา.                  | ຈ.                                             | ຍ.                                           | W. 9                            | ฟฤ.                   | ศ.        | ส.   |
|                        | 1                    | 2                                              | 3                                            | 4                               | 5                     | 6         | 7    |

องลางหมากลา

พลดาาขสะดาก

|                                                             | and the second            |                            |                                          |    |  |  |
|-------------------------------------------------------------|---------------------------|----------------------------|------------------------------------------|----|--|--|
| 👤 สมาชิก / รายชื่อสมาชิก / แก้ไข                            |                           |                            |                                          |    |  |  |
| 🖽 แก้ไขข้อมูลส่วนตัว                                        |                           |                            |                                          |    |  |  |
| อีเมล                                                       |                           |                            |                                          |    |  |  |
| 4762219363888870                                            |                           |                            |                                          |    |  |  |
| ที่อยู่อีเมล ใช้สำหรับการเข้าระบบหรือการขอรหัสผ่านใหม่      |                           |                            |                                          |    |  |  |
| รหัสผ่าน                                                    |                           | ยืนยันรหัสผ่าน             |                                          |    |  |  |
| 🔎 รหัสผ่านต้องไม่น้อยกว่า 4 ตัวอักษร                        |                           | 🔎 ใส่รหัสผ่านอีกครั้ง      |                                          |    |  |  |
| ถ้าต้องการเปลี่ยนรหัสผ่าน กรุณากรอกรหัสผ่านสองซ่องให้ตรงกัน |                           |                            |                                          |    |  |  |
|                                                             |                           |                            |                                          |    |  |  |
| รายละเอียดของ สมาชิก                                        |                           |                            |                                          |    |  |  |
| ชื่อ นามสกุล                                                |                           |                            |                                          |    |  |  |
| Piyadet Pipatyaokul                                         |                           | 👬 អញ្ចិរ 👻                 |                                          |    |  |  |
| โทรศัพท์                                                    |                           | เลขประชาชน                 |                                          |    |  |  |
| د.                                                          |                           |                            |                                          |    |  |  |
| ที่อยู่                                                     |                           |                            |                                          | 1  |  |  |
| 8                                                           |                           |                            |                                          |    |  |  |
| ประเทศ                                                      | จังหวัด                   |                            | รทัสไปรษณีย์                             |    |  |  |
| 💿 ไทย                                                       | Ŷ                         |                            | 120                                      | 1  |  |  |
|                                                             |                           |                            |                                          | 14 |  |  |
| 🖪 บันทึก                                                    |                           |                            |                                          |    |  |  |
|                                                             |                           |                            |                                          |    |  |  |
|                                                             |                           |                            |                                          |    |  |  |
| Gopyright                                                   | 2021 C, เพื่อความสะดวกกรุ | นารองส่วงหนักสอนใช้งานไปนั | 200 - 10 - 10 - 10 - 10 - 10 - 10 - 10 - |    |  |  |

### 3. การจองห้องประชุม \*\*\*ต้องจองล่วงหน้าอย่างน้อย 3 วัน\*\*\*\*

3.1 ที่หน้าหลักสามารถตรวจสอบวันและเวลาของห้องประชุมที่จะจองใช้บริการ

| หน้าหล้ | ัก จองห้องประชุม               | รายการจองของฉัน - ส                | มาชิก รายงาน              | ตั้งค่า สวัสดี                        | ปียเดช พิพัฒน์เยาว์กุล -                                    |          | TH                              |
|---------|--------------------------------|------------------------------------|---------------------------|---------------------------------------|-------------------------------------------------------------|----------|---------------------------------|
|         |                                | ระบบจองการ                         | ะใช้งานสถาง<br>ตัวรวรมสะด | ()<br>มที่และห้อ<br>วกกรุณาจองส่วงหน่ | )<br>งประชุม โรงเรียนอยุธยา<br>กก่อนใช้งานไม่มีออกว่า 3 วัน | วิทยาลัย |                                 |
|         | หน้าหลัก                       |                                    |                           |                                       |                                                             |          |                                 |
|         | Dashboard                      |                                    |                           |                                       |                                                             |          |                                 |
|         |                                | จองห้องประชุม<br>0<br>การจองวันนี้ | ท้อง                      | ห้องประชุม<br>12<br>ประชุมทั้งหมด     | สมาชิก<br>2011 มี<br>รายซื่อสมาชิก                          |          |                                 |
|         | ี่ปฏิทั <mark>นการจอง</mark> ร | หองประชุม                          |                           |                                       |                                                             |          |                                 |
| *       | <                              |                                    |                           | กุมภาพันธ์                            | <b>~</b> 2565 <b>~</b>                                      |          | >                               |
| 1       | อา.                            | ຈ.                                 | ୭.                        | ₩.                                    | พฤ.                                                         | ମ.       | ส.                              |
|         |                                |                                    | 1                         | 2<br>🗎 เวลา 15:00 น. จิ               | 3<br><b>\$ 17:00 u</b>                                      | 4        | 5<br>🕅 05 n.m. 2565 xan 07.00 u |
| H H     | б                              | 7                                  | 8                         | 9<br>🛗 เวลา 13:00 น. ถึ               | 10<br><b>9 15:00 น (</b> ฮีย เวลา 12:00 น. ถึง 16:00 น)     | 11       | 12                              |

### 3.2 เลือกจองห้องประชุม

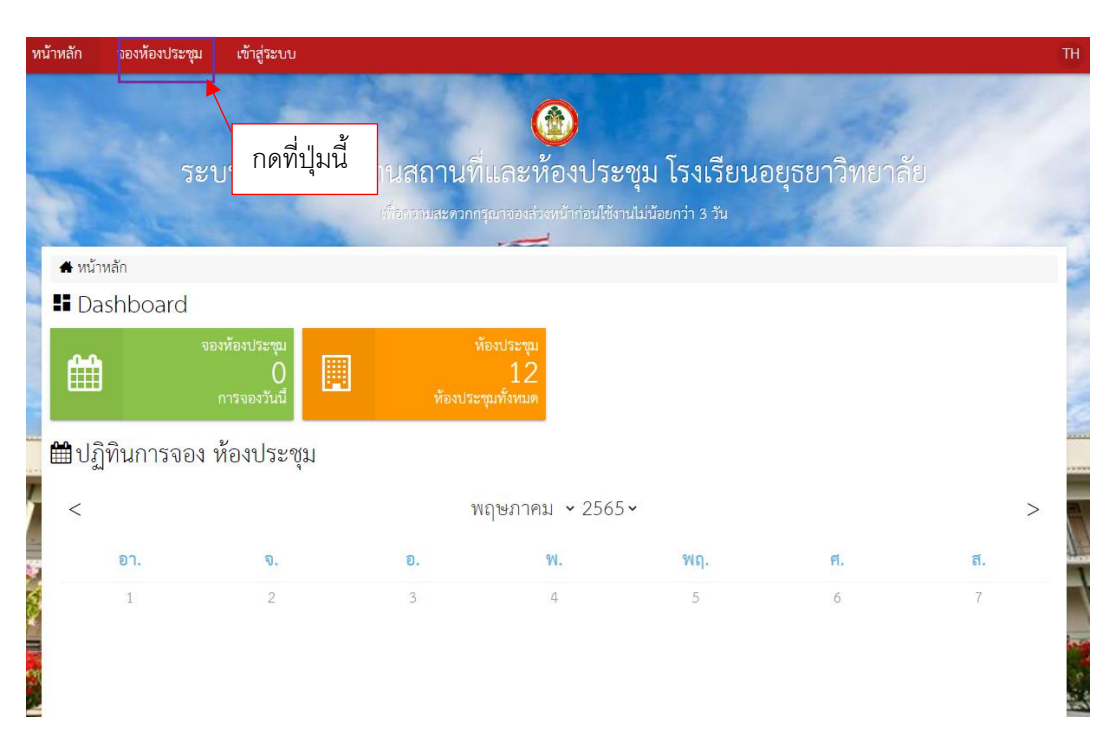

## 3.3 กดจองห้องประชุม

| หน้า | าหลัก จองห้องเ              | ประชุม รายการจองของฉัน -                                           | สวัสดี Piyadet Pipatyaokul <del>-</del>                  | TH                           |
|------|-----------------------------|--------------------------------------------------------------------|----------------------------------------------------------|------------------------------|
|      |                             | ระบบจองการใช้                                                      |                                                          | เอยุธยาวิทยาลัย              |
|      | 🛗 ห้องประชุม / รา           | ยการ                                                               |                                                          | 2                            |
|      | 🛛 รายการ ห้                 | องประชุม                                                           |                                                          |                              |
|      | <mark>แสดง</mark> 30 รายการ | ✓ Go                                                               |                                                          | กดจองห้องประชุมที่ต้องการใช้ |
|      | ทั้งหมด 12 รายการ           | i, แสดง 1 ถึง 12, หน้าที่ 1 จากทั้งห                               | มด 1 หน้า                                                |                              |
|      |                             | รายละเอียด                                                         |                                                          |                              |
| ļ    |                             | <mark>หอประชุม 2</mark><br>ห้องประชุมขนาดใหญ่ มีเครื่องเสีย        | งพร้อมใช้งาน ไม่มีเครื่องปรับอากาศ                       | 🔒 จองห้องประชุม 💿 รายละเอียด |
|      |                             | หอประชุมพระราชทาน<br>หอประชุมขนาดใหญ่                              |                                                          | 😝 จองห้องประชุม 🧿 รายละเอียด |
| No.  |                             | ้ห้องประชุมอาคาร 12<br>ห้องประชุมขนาดกลางเหมาะสำห                  | รับต้อนรับ และการประชุมสำหรับจำนวนผู้ประชุมไม่เกิน 40 คน | 😝 จองห้องประชุม 🧿 รายละเอียด |
| No.  | 0                           | <mark>หอประชุมอาคารอเนกประสงค์</mark><br>ห้องประชุมขนาดใหญ่ (Hall) |                                                          | 😫 จองห้องประชุม 🧿 รายละเอียด |
| K    |                             | ้ ห้องโสดทัศนศึกษา<br>สำหรับประชุมจัดกิจกรรม                       |                                                          | 🔮 จองห้องประชุม 🧿 รายละเอียท |
| 1197 | 0                           | โดม 1                                                              |                                                          | 🔒 จองห้องประชุม 🛈 รายละเอียด |

## 4. กรอกข้อมูล และรายละเอียดการจอง

| 🌐 ห้องประชุม / จองห้องประชุม / เพิ่ม                                       |                                                            |
|----------------------------------------------------------------------------|------------------------------------------------------------|
| 🕲 เพิ่ม การจอง                                                             |                                                            |
| รายละเอียดของ การจอง                                                       |                                                            |
| ชื่อห้อง                                                                   | จำนวนผู้เข้าประชุม                                         |
| 📃 ทอประชุมพระราชทาน 🗸                                                      | 123                                                        |
| หัวข้อ                                                                     |                                                            |
| 8                                                                          |                                                            |
| ชื่อผู้จอง                                                                 | ไทรศัพท์                                                   |
| Piyadet Pipatyaokul                                                        | ٠.                                                         |
| วันที่เริ่มต้น/เวลาเริ่มต้น                                                | วันที่ลิ้นสุด/เวลาสิ้นสุด                                  |
| 🛗 17 พ.ค. 2565 10:38                                                       | 17 พ.ค. 2565 10:38                                         |
| ใช้สำหรับ                                                                  |                                                            |
| 🚦 ประชุม                                                                   | ·                                                          |
| แผนกที่ขอใช้                                                               |                                                            |
| 🗎 สำนักงานผู้อำนวยการ                                                      | ~                                                          |
| อุปกรณ์                                                                    |                                                            |
| 🚼 🗆 เครื่องคอมพิวเตอร์โน้คบุ๊ค 🗌 จอโปรเจ็คเตอร์/จอ LED 🗌 เครื่องเสียง 🗌 เส | ารื่องฉายแผ่นที่บ 🗆 ผู้ควบคุมเครื่องเสียง 🗆 ซ่างภาพ วิดิโอ |
| อื่นๆ                                                                      |                                                            |
|                                                                            |                                                            |
|                                                                            |                                                            |
|                                                                            |                                                            |

### 5. การอนุมัติใช้งาน

5.1 กดเลือกรายการจองของฉัน

| หน้าห | ลัก จองห้องประชุม   | รายการจองของฉัน -                  | สมาชิก รายงาน              | ตั้งค่า สวัสดี รี                        | ปียเดช พิพัฒน์เยาว์กุล -                               |                        | Ţ                                 | H       |
|-------|---------------------|------------------------------------|----------------------------|------------------------------------------|--------------------------------------------------------|------------------------|-----------------------------------|---------|
|       |                     | ระบบจองก                           | กดที่ปุ่มนี้<br>เพื่อรวามส | ()<br>ที่และห้อง<br>ะะควกกรุณาจองส่วงหน้ | )<br>ขประชุม โรงเรียนอย<br>ต่อนใช้งานไม่น้อยกว่า 3 วัน | บุธยาวิทยาลัย          |                                   | ALC.    |
|       | 🖌 หน้าหลัก          |                                    |                            |                                          |                                                        |                        |                                   |         |
|       | Dashboard           |                                    |                            |                                          |                                                        |                        |                                   |         |
|       | <b>#</b>            | จองห้องประชุม<br>0<br>การจองวันนี้ |                            | ห้องประชุม<br>12<br>ห้องประชุมทั้งหมด    | รายชื่อส                                               | สมาชิก<br>11<br>สมาชิก |                                   |         |
| Ê     | <b>ปฏิทินการจอง</b> | ห้องประชุม                         |                            |                                          |                                                        |                        | -                                 | AACE    |
| *     | <                   |                                    |                            | ก <mark>ุ</mark> มภาพันธ์ 🗸              | 2565~                                                  |                        | >                                 | biter a |
| 1     | อา.                 | ସ.                                 | ອ.                         | ж.                                       | พฤ.                                                    | ศ.                     | ส.                                |         |
|       |                     |                                    | 1                          | 2<br>🏛 เวลา 15:00 น. ถึง                 | 3<br>17:00 u                                           | 4                      | 5<br>🗎 05 n.w. 2565 เวลา 07:00 น. |         |
|       | 6                   | 7                                  | 8                          | 9                                        | 10                                                     | 11                     | 12                                | -       |

# 5.2 จะมีสถานะขึ้นเมื่ออนุมัติแล้ว

| หน้าหลัก                                  | จองห้องประชุม                                   | รายการจองของฉัน -          | สมาชิก        | รายงาน          | ตั้งค่า                     | สวัสดี ปิยเดช พิพัฒน์เยาว์กุล -                                                                                                    | тн                                                                                                    |
|-------------------------------------------|-------------------------------------------------|----------------------------|---------------|-----------------|-----------------------------|----------------------------------------------------------------------------------------------------|----------------------------------------------------------------------------------------------------|
|                                           |                                                 |                            |               |                 |                             |                                                                                                    |                                                                                                    |
|                                           |                                                 | ระบบจองก                   | กรใช้งา       | านสถา           | นที่แล                      | ะห้องประชุม โรงเรียนอยุธยาวิทยาลัย                                                                                                    |                                                                                                    |
|                                           | C. LE                                           |                            | -             | เพื่อกวามสะ     | ดวกกรุณาจะ                  | งส่วงหน้าก่อนใช้งานไม่น้อยกว่า 3 วัน<br>,                                                                                                    |                                                                                                    |
| 🏙 ห้อ                                     | องประชุม / การจอง                               |                            |               |                 |                             |                                                                                                    |                                                                                                    |
| <b>E</b> = 3'                             | ายการจองของ                                     | ฉัน                        |               |                 |                             |                                                                                                    |                                                                                                    |
| แสดง                                      | 30 รายการ 🗸 ใช้สำ                               | หรับ ทั้งหมด               | ✓ ut          | งนกที่ชอใช้ ทั่ | ้งหมด                       | 🗸 สถานะ ทั้งหมด 🗸                                                                                                    | ค้นหา Q                                                                                                    |
| Go                                        |                                                 |                            |               |                 |                             |                                                                                                    |                                                                                                    |
| ทั้งหม                                    | เด 1 รายการ, แสดง 1 เ                           | ถึง 1, หน้าที่ 1 จากทั้งหม | ด 1 หน้า      |                 |                             |                                                                                                    |                                                                                                    |
| หัวข้อ                                    | 1                                               |                            |               |                 | ชื่อ <mark>ห้อง</mark>      | สถานะ เหตุผล                                                                                                    |                                                                                                    |
| ประชุ<br>ใช้สำหร่                         | เมสอบครูผู้ช่วย<br>รับ ประชุม แผนกที่ชอใช้ หน่า | วยงานภายนอก                |               |                 | หอประชุมท<br>02 ก.พ. 2565 ( | ระราชทาน<br>อนุมัติ<br>ลา 15:00 น. ถึง 17:00 น.                                                                                                    | 🛈 รายละเอียด                                                                                                    |
|                                           |                                                 |                            |               |                 |                             | 1                                                                                                    | ตรวจสอบสถานะได้ตรงนี้                                                                                                    |
|                                           |                                                 | A leave and                |               |                 |                             |                                                                                                    | The state of the state of the s |
| in an an an an an an an an an an an an an |                                                 |                            |               | - De            |                             | The second second secon | dimple to a set                                                                                                    |
| 2                                         |                                                 | -                          | -             |                 |                             |                                                                                                    |                                                                                                    |
| -                                         |                                                 | a                          | (approved and | ATT TO AT       | Ser and                     | A DESCRIPTION OF THE OWNER OF THE OWNER OWNER OF THE OWNER OWNER OWN                                                                                                    |                                                                                                    |